## 認証付き無線LAN (KITnetX) 利用の手引き

無線 LAN によるネットワーク接続サービス、認証付き無線LAN (KITnetX) の利用方法を説明します。

このページは、プラットフォームに依存しないように記述されています。 プラットフォーム別の利用の手引きは以下リンク先のページをご覧ください。 (i)

- Windows:認証付き無線LAN (KITnetX) 利用の手引き(Windows編)
- macOS:認証付き無線LAN (KITnetX) 利用の手引き(macOS編)

## 接続手順

SSID「KITnetX」に接続し、ユーザIDとパスワードの入力画面が表示されたら、以下の通り入力してください。

- ユーザ名(ID):CISアカウントのログイン名
- パスワード: CISアカウントのパスワード

これら以外の設定の入力を求められる場合があります。以下の通り入力してください。

- セキュリティの種類:次のいずれか
  - WPA2 Enterprise(WPA2 エンタープライズ、WPA2-EAP)
    WPA3 Enterprise(WPA3 エンタープライズ、WPA3-EAP)
- EAP 方式:PEAP
- フェーズ2認証:MSCHAPV2
- CA証明書:次のいずれか
  - システム証明書を使用 • CA 証明書を使用しない(非推奨)
- ドメイン:cis.kit.ac.jp
- 匿名ID:(任意の値)\*Android にて'anonymous'と予め入力されている場合は削除してください。
- **プロキシ** (Android のみ):自動
  - PAC URL: https://cis.kit.ac.jp/proxy.pac

サーバ証明書の確認を促すメッセージが表示される場合があります。 (i) 以下のサーバ証明書情報と一致するかどうか確認して、接続を続けて下さい。 ドメイン名:netauth2.cis.kit.ac.jp • FingerPrint(拇印): • SHA-256:d3 d6 72 28 3c 3b 0e b6 3a 8d 94 f6 23 30 da 1e bb be d0 b1 dd 1f 47 2a fd af 7a 8a cd cd 01 78 • SHA-1:00 32 58 46 3c al 9d 01 c9 33 33 09 38 95 d7 e2 66 bd 43 19 (2024年3月28日現在)

Windows, macOS, iOS (iPhone), iPadOS (iPad)の方は、以下のページに沿って『プロキシを介したWebアクセス』の設定を行うことで、学外のWebサイト にアクセスできるようになります。

## Webプロキシ利用の手引き

## 関連記事

- 認証付き無線LAN (KITnetX) 利用の手引き
- eduroamの匿名IDってなんですか?
- 認証付き無線LAN (KITnetX) 利用の手引き(macOS編)
- 認証付き無線LAN (KITnetX) 利用の手引き(Windows編)
- 無線LAN(KITnetX)の匿名IDってなんですか?